смартСПОРТ

АИС «СМАРТСПОРТ 2:0»

ИНСТРУКЦИЯ ПО УСТАНОВКЕ ПРОГРАММНОГО ОБЕСПЕЧЕНИЯ

# СОДЕРЖАНИЕ

| 1                     | Наименование Системы                                      | 4  |  |
|-----------------------|-----------------------------------------------------------|----|--|
| 2                     | Назначение Системы                                        | 4  |  |
| 3                     | Сведения о системном и прикладном программном обеспечении | 4  |  |
| 4                     | Требования к квалификации администратора                  | 4  |  |
| 5                     | Подготовка серверов к развертыванию                       | 5  |  |
| 5.                    | 5.1 Общие требования                                      |    |  |
| 5.                    | 5.2 Установка системных утилит и вспомогательных пакетов  |    |  |
| 5.                    | 5.3 Синхронизация времени                                 |    |  |
| 6                     | Установка АИС «СмартСпорт 2:0»                            | 7  |  |
| 6.                    | 1 Сервера файлового хранилища                             | 7  |  |
| 6.2 Сервер баз данных |                                                           | 8  |  |
| 6.                    | 3 Сервера приложений                                      | 9  |  |
| 6.                    | 3.1 Установка OpenJDK                                     | 9  |  |
| 6.                    | 3.2 Установка КриптоПро                                   | 9  |  |
| 6.                    | 3.3 Установка Apache Tomcat                               | 10 |  |
| 6.                    | 6.3.4 Установка RabbitMQ                                  |    |  |
| 6.3.5 Установка nginx |                                                           |    |  |
| 7                     | Установка ППО                                             | 14 |  |
| 7.                    | 1 Сервера баз данных                                      | 14 |  |
| 7.                    | 7.2 Сервера приложений                                    |    |  |
| 7.                    | 7.3 Сервера файлового хранилища                           |    |  |
| 8                     | Установка обновления                                      | 18 |  |
| 9                     | Резервное копирование сервера баз данных                  | 19 |  |
| 10                    | 10 Аварийное восстановление                               |    |  |
| 10                    | 10.1 При скачивании файлов возникает ошибка               |    |  |
| 10                    | 10.2 Не работает авторизация через ЕСИА                   |    |  |

## Перечень сокращений

В настоящем документе использованы следующие сокращения (см. Таблицу 1).

## Таблица 1 – Список используемых сокращений

| Сокращение                       | Расшифровка                                                |
|----------------------------------|------------------------------------------------------------|
| БД                               | База данных                                                |
| ЕСИА                             | Единая система идентификации и аутентификации              |
| АИС «СмартСпорт 2:0»,<br>Система | Автоматизированная информационная система «СмартСпорт 2:0» |
| OC                               | Операционная система                                       |
| ППО                              | Прикладное программное обеспечение                         |
| СУБД                             | Система управления базами данных                           |

## 1 Наименование Системы

Полное наименование: Автоматизированная информационная система «СмартСпорт 2:0»

Страна происхождения АИС «СмартСпорт 2:0» - Российская Федерация. Сокращенное наименование: АИС «СмартСпорт 2:0», Система.

## 2 Назначение Системы

АИС «СмартСпорт 2:0» предназначена для автоматизации деятельности организаций в сфере спорта (РОИВ, Спортивные федераций, клубы, школы), а также автоматизации управления процессами спортивной подготовки.

## 3 Сведения о системном и прикладном программном обеспечении

АИС «СмартСпорт 2:0» разработана в трехзвенной архитектуре «клиент – сервер» и представляет собой совокупность следующих компонент:

- сервер баз данных включает в себя данные и систему управления над ними (СУБД),
- сервер приложения отвечает за бизнес-логику Системы,
- клиентское приложение «тонкий» клиент в виде web-браузера на рабочих местах пользователей.
  - Программное обеспечение, применяемое на серверах Системы:
- Операционная система Debian 10/11;
- Система управления базами данных Postgres;
- Объектное хранилище Minio;
- Прикладное ПО Apache Tomcat, RabbitMQ, OpenJDK, КриптоПро, nginx.

## 4 Требования к квалификации администратора

Администратор Системы отвечает за поддержание работоспособности программной инфраструктуры Системы.

Для выполнения инструкций, изложенных в настоящем документе, администратор должен обладать квалификацией не ниже оператора обслуживания Системы:

- обладать базовыми знаниями информационных технологий:
  - базовые знания (представление) о стеке протоколов TCP/IP и базовых утилит (http, https, DNS, route, ping, netstat, ifconfig);
  - о представление об устройстве компьютера и ОС (RAM, HDD, CPU, Core, файл, директория, файловая система, таблица разделов HD, volume manager);
  - о представление о SSL, TLS, открытый/закрытый ключ, сертификаты;

- о представление о работе firewall (NAT, proxy, port forwarding);
- иметь базовые навыки работы с Linux:
  - работа в консоли Linux (bash, текстовые редакторы, ср, mv, grep, cat, tar, gzip, less, ssh, scp, kill);
  - представление о process/thread, файловых дескрипторах, перенаправление, pipe, код возврата, сигналы;
  - о представление по управлению памятью в Linux (swap/paging/IPC);
  - о текстовые средства мониторинга sar/vmstat/top/iostat/ps /df;
  - о представление о работе/настройка сети в Linux (nmtui, ifconfig, ip addr, nmcli);
  - о базовые навыки управление системой (reboot, shutdown, systemctl, mount/umount, ssm);
- иметь базовые навыки для управления серверами приложений Apache Tomcat:
  - о запуск/остановка/проверка запуска серверов приложений;
- иметь базовые навыки для управления серверами балансировки нагрузки nginx:
  - о запуск/остановка/проверка запуска серверов балансировки нагрузки.
- иметь базовые навыки PostgreSQL:
  - о знакомство с утилитами (pg\_ctl, psql, pg\_basebackup);
  - о знакомство с SQL (простейшие SQL команды);
  - о назначение WAL сегментов;
  - о базовые команды и общее понимание работы HA pacemaker/corosync (pcs,crm\_mon).

## 5 Подготовка серверов к развертыванию

## 5.1 Общие требования

Установка программного обеспечения проводится под пользователем root в операционной системе Debian 10.

## 5.2 Установка системных утилит и вспомогательных пакетов

## Выполните от имени суперпользователя (root) следующие команды:

apt install wget mc nano curl mlocate gnupg apt-transporthttps gnupg2 ca-certificates lsb-release debian-archivekeyring -y

## 5.3 Синхронизация времени

Для корректной работы системы, время на всех серверах должно быть синхронизировано. Для синхронизации времени в Debian используется сервис chrony.

Выполните установку пакета chrony:

apt install chrony

Для работы chrony необходимо внести изменения в файл настроек. Для этого в конце файла /etc/chrony/chrony.conf добавьте строки формата:

pool server 123.123.123.123

Если нет серверов точного времени, можно использовать международный сервера:

pool 2.debian.pool.ntp.org iburst

После установки и настойки запустите сервис и активируйте автоматический запуск:

systemctl start chrony

systemctl enable chrony

### 6 Установка АИС «СмартСпорт 2:0»

#### 6.1 Сервера файлового хранилища

Установку minio произвести путем запуска бинарного файла, который необходимо скачать, выполнив команду:

```
wget https://dl.minio.io/server/minio/release/linux-
```

amd64/minio

Сделать файл исполняемым:

chmod +x minio

Переместить исполняемый файл в каталог /usr/local/bin:

mv minio /usr/local/bin

В целях безопасности не рекомендуется запускать сервер minio от суперпользователя root. Необходимо создать пользователя и группу, от которого будем запускать minio:

useradd -r minio-user -s /sbin/nologin

Сменить владельца бинарного файла

chown minio-user:minio-user /usr/local/bin/minio

Далее необходимо создать каталог, в котором Minio будет хранить файлы

mkdir /var/share/minio -p

Передать права на каталог пользователю minio:

chown minio-user:minio-user /var/share/minio

Создать файл конфигурации minio

mkdir /etc/minio

chown minio-user:minio-user /etc/minio

nano /etc/default/minio

Настроить переменное окружение в файле /etc/default/minio

MINIO\_ACCESS\_KEY="ACCESSKEY"
MINIO\_SECRET\_KEY="SECRETKEY"
MINIO\_VOLUMES="/var/share/minio/"
MINIO\_OPTS="-C /etc/minio -address :9000 -console-address
:9001"

Установка загрузочного скрипта Minio Systemd

curl -0 https://raw.githubusercontent.com/minio/minioservice/master/linux-systemd/minio.service mv minio.service /etc/systemd/system systemctl daemon-reload systemctl enable minio Запустить сервер Minio:

systemctl start minio

Проверить статус:

systemctl status minio

Войти в веб-интерфейс minio можно на порту 9000, консоль администратора будет доступна на порту 9001.

## 6.2 Сервер баз данных

Подключите репозитарий:

sh -c 'echo "deb http://apt.postgresql.org/pub/repos/apt
\$(lsb\_release -cs)-pgdg main" >
/etc/apt/sources.list.d/pgdg.list'

Добавьте публичный ключ в доверие:

```
wget --quiet -O -
https://www.postgresql.org/media/keys/ACCC4CF8.asc | apt-key
add -
```

Обновите список пакетов:

apt-get update

Выполните:

```
apt install postgresql-11 -y
```

Отредактируйте файл /etc/postgresql/11/main/postgresql.conf – разрешите слушать любой IP:

listen addresses = '\*'

Так же увеличьте количество подключений до 1000:

all

max connections = 1000

Отредактируйте файл /etc/postgresql/11/main/pg\_hba.conf – добавьте в конец:

```
host all
```

all

md5

Произведите запуск сервиса и включите автоматический запуск:

```
systemctl enable postgresql
```

```
systemctl restart postgresql
```

Установите пароль на суперпользователя PostgreSQL:

```
passwd postgres
su - postgres
psql
ALTER USER postgres WITH PASSWORD 'postgres';
\q
exit
```

## 6.3 Сервера приложений

## 6.3.1 Установка ОрепJDК

Скачайте и распакуйте актуальный дистрибутив OpenJDK (актуальную ссылку можно получить на сайт https://github.com/adoptium/temurin11-binaries/releases/ или https://adoptium.net/):

```
wget https://github.com/adoptium/temurin11-
```

```
binaries/releases/download/jdk-11.0.17%2B8/OpenJDK11U-
```

jdk\_x64\_linux\_hotspot\_11.0.17\_8.tar.gz

```
mkdir /opt/jdk
```

```
tar -zxf OpenJDK11U-jdk_x64_linux_hotspot_11.0.17_8.tar.gz --directory
/opt/jdk --strip-components=1
```

Подключите OpenJDK, задав переменные в конце файла /etc/profile и /root/.bashrc:

```
export PATH=/opt/jdk/bin:$PATH
export JAVA HOME=/opt/jdk/
```

Изменения вступят в силу после перезагрузки. Для проверки успешности установки выполните следующую команду:

java -version

## 6.3.2 Установка КриптоПро

Важно, перед установкой КриптоПро убедитесь, что у Вас работает X11 сервер и клиент.

Дистрибутив КриптоПро JCP 2.0.40450-А необходимо скачать с сайта https://www.cryptopro.ru/products/csp/jcp/downloads, распаковать и загрузить на сервер в папку /opt/jcp. После чего выполните команды:

chmod 777 /opt/jcp/\*.sh

sh /opt/jcp/configure.sh

При первом запуске будет сгенерирована тестовая лицензия сроком на 3 месяца. Запускать КриптоПро необходимо под пользователем tomcat:

./ControlPane.sh /opt/jdk

Для установки постоянной лицензии, в открывшемся окне нажмите «Ввод лицензии» и заполните данные лицензии в новом окне:

| Communication in constraints and and and and and and and and and and | rine Censen (T) 5 Harmolike TI 5 16CE 16Oscar  |                    |
|----------------------------------------------------------------------|------------------------------------------------|--------------------|
| Авгоритны                                                            | Оборудование Дололиительно                     | Окружение          |
|                                                                      | КриптоПро ICP v.2.0, rel.2.0.40450-А           |                    |
| (c) K                                                                | эмпто-Про, 2005-2019, все права защищены       |                    |
| Ingenine                                                             |                                                |                    |
| Версия:                                                              | 2.0                                            |                    |
| Серийный немер:                                                      | CF201-K2000-00W2V-PW                           |                    |
| Пладелец:                                                            | tomcat                                         |                    |
| Организации                                                          | Не установлена                                 |                    |
| Ten:                                                                 | Серверная, водлись и шифрование                |                    |
| цопустнюм чисно ядер:                                                | Неограничение                                  |                    |
| Зремя действия:                                                      | Неограмиченкая                                 |                    |
| Дата вервой установки:                                               | 10 anp. 2020 r.                                |                    |
| пформадея в системе                                                  |                                                |                    |
| alt 6 sp server (cRH)*                                               |                                                |                    |
| fam OC:                                                              | Серверная ОС                                   |                    |
| ребуемая лицензия:                                                   | пицензия на право истользования на одном серви | ере с двумя ядрамя |
|                                                                      |                                                | L management       |
|                                                                      |                                                | theorem and some   |
|                                                                      |                                                | 12                 |
| $\cap$                                                               |                                                |                    |
| KPI/ITTOFIPO                                                         |                                                |                    |
| - In the second                                                      |                                                |                    |
| $\sim$                                                               |                                                |                    |
|                                                                      |                                                |                    |
|                                                                      |                                                |                    |

## 6.3.3 Установка Apache Tomcat

Создайте пользователя tomcat:

```
groupadd tomcat
useradd -M -s /bin/nologin -g tomcat -d /opt/tomcat tomcat
mkdir /home/tomcat/
chown -R tomcat:tomcat /home/tomcat
```

Скачайте и распакуйте Apache Tomcat (Актуальную ссылку можно получить на caйте https://tomcat.apache.org/):

wget https://dlcdn.apache.org/tomcat/tomcat-9/v9.0.70/bin/apache-tomcat-9.0.70.tar.gz mkdir /opt/tomcat tar xvf apache-tomcat-9.0.70.tar.gz --directory /opt/tomcat --strip-components=1 chown -R tomcat:tomcat /opt/tomcat/

Создайте файл /etc/systemd/system/tomcat.service со следующим содержимым:

```
# Systemd unit file for tomcat
[Unit]
Description=Apache Tomcat Web Application Container
After=syslog.target network.target
```

```
[Service]
Type=forking
```

```
Environment=JAVA_HOME=/opt/jdk
Environment=CATALINA_PID=/opt/tomcat/temp/tomcat.pid
```

```
Environment=CATALINA_HOME=/opt/tomcat
Environment=CATALINA_BASE=/opt/tomcat
Environment='CATALINA_OPTS=-Xms512M -Xmx1024M -server -
XX:+UseParallelGC'
Environment='JAVA_OPTS=-Djava.awt.headless=true -
Djava.security.egd=file:/dev/./urandom'
```

ExecStart=/opt/tomcat/bin/startup.sh
ExecStop=/bin/kill -15 \$MAINPID

User=tomcat Group=tomcat Umask=0007 RestartSec=10 Restart=always

[Install] WantedBy=multi-user.target

В файл /opt/tomcat/conf/tomcat-users.xml перед </tomcat-users> добавьте пользователя:

```
<user username="tomcat" password="tomcat" roles="admin,admin-
gui,manager-gui,manager-script,manager-jmx,manager-status"/>
```

В файлах /opt/tomcat/webapps/host-manager/META-INF/context.xml и /opt/tomcat/webapps/manager/META-INF/context.xml экранируйте строку проверки IP адреса, добавив <!-в начале и  $\rightarrow$  в конце:

```
<!-- <Valve className="org.apache.catalina.valves.RemoteAddrValve"
```

allow=»127\.\d+\.\d+\.\d+|::1|0:0:0:0:0:0:0:1» />→

Обновите конфигурацию сервисов, запустите и включите автозапуск Apache Tomcat

systemctl daemon-reload

systemctl start tomcat

systemctl enable tomcat

Для проверки запуска Apache Tomcat используйте команду:

systemctl status tomcat

Так же сервер должен быть доступен в Web браузере по 8080 порту.

## 6.3.4 Установка RabbitMQ

Подключите репозитории:

```
curl -1sLf "https://keys.openpgp.org/vks/v1/by-
fingerprint/0A9AF2115F4687BD29803A206B73A36E6026DFCA" | gpg --dearmor
| tee /usr/share/keyrings/com.rabbitmq.team.gpg > /dev/null
curl -1sLf
"https://keyserver.ubuntu.com/pks/lookup?op=get&search=0xf77f1eda57ebb
1cc" | gpg --dearmor | tee
/usr/share/keyrings/net.launchpad.ppa.rabbitmq.erlang.gpg > /dev/null
curl -1sLf "https://packagecloud.io/rabbitmq/rabbitmq-server/gpgkey" |
gpg --dearmor | tee /usr/share/keyrings/io.packagecloud.rabbitmq.gpg >
/dev/null
tee /etc/apt/sources.list.d/rabbitmq.list <<EOF</pre>
## Provides modern Erlang/OTP releases
##
## "bionic" as distribution name should work for any reasonably recent
Ubuntu or Debian release.
## See the release to distribution mapping table in RabbitMQ doc
guides to learn more.
deb [signed-
by=/usr/share/keyrings/net.launchpad.ppa.rabbitmq.erlang.gpg]
http://ppa.launchpad.net/rabbitmq/rabbitmq-erlang/ubuntu bionic main
deb-src [signed-
by=/usr/share/keyrings/net.launchpad.ppa.rabbitmq.erlang.gpg]
http://ppa.launchpad.net/rabbitmq/rabbitmq-erlang/ubuntu bionic main
## Provides RabbitMQ
##
## "bionic" as distribution name should work for any reasonably recent
Ubuntu or Debian release.
## See the release to distribution mapping table in RabbitMQ doc
guides to learn more.
deb [signed-by=/usr/share/keyrings/io.packagecloud.rabbitmq.gpg]
https://packagecloud.io/rabbitmq/rabbitmq-server/ubuntu/ bionic main
deb-src [signed-by=/usr/share/keyrings/io.packagecloud.rabbitmq.gpg]
https://packagecloud.io/rabbitmq/rabbitmq-server/ubuntu/ bionic main
EOF
```

#### Обновите список репозитариев

apt-get update -y

Установите пакет RabbitMQ, запустите сервис и включите автоматический запуск:

apt-get install rabbitmq-server

systemctl start rabbitmq-server

systemctl enable rabbitmq-server

Установите пакет Web-панели администрирования RabbitMQ:

rabbitmq-plugins enable rabbitmq management

Для проверки работы RabbitMQ используйте команду:

systemctl status rabbitmq-server

Так же в браузере по порту 15672 должна быть доступна Web-панель управления RabbitMO

При использовании более 1 сервера приложений, как того требует архитектура, необходимо настроить кластеризацию сервиса RabbitMQ.

Создайте политику синхронизации на основном сервере:

rabbitmqctl set\_policy ha-all ``" `{``ha-mode":"all","ha-syncmode":"automatic"}'

Убедитесь, что политика создалась:

rabbitmqctl list policies

Скопируйте файл /var/lib/rabbitmq/.erlang.cookie с основного сервера на все остальные

На остальных серверах остановите сервис:

systemctl restart rabbitmq-server

rabbitmqctl stop\_app

Укажите серверам адрес основного сервера (вместо арр01 – хост основного сервера):

rabbitmqctl join\_cluster rabbit@app01

Снова запустите сервис:

rabbitmqctl start\_app

## 6.3.5 Установка nginx

## Скачайте ключ:

curl https://nginx.org/keys/nginx signing.key | gpg --dearmor \

| tee /usr/share/keyrings/nginx-archive-keyring.gpg >/dev/null

Для подключения apt-репозитория для стабильной версии nginx, выполните следующую команду:

```
echo "deb [signed-by=/usr/share/keyrings/nginx-archive-keyring.gpg] \
http://nginx.org/packages/debian `lsb release -cs` nginx" \
```

| tee /etc/apt/sources.list.d/nginx.list

Для использования пакетов из репозитария вместо распространяемых в дистрибутиве, настройте закрепление:

echo -e "Package: \*\nPin: origin nginx.org\nPin: release o=nginx\nPin-Priority: 900\n" \

| tee /etc/apt/preferences.d/99nginx

Чтобы установить nginx, выполните следующие команды:

apt update apt install nginx

### 7 Установка ППО

### 7.1 Сервера баз данных

Установка базы данных предполагается с рабочей станции под управлением операционной системы Windows с установленной утилитой psql (входит в состав pgAdmin). Установка так же возможна Linux, ниже приведен пример установки с сервера баз данных.

Для папок security и sport поочередно отредактируйте файл /install/define/define.sql – задайте имя будущих баз данных, отредактируйте файлы install.bat – укажите параметры подключения к базе данных.

Поочередно в папках sport и security запустите файл /install/install.bat

В случае установки с Linux объявите переменные:

| export | PGHOST=localhost    |
|--------|---------------------|
| export | PGPORT=5432         |
| export | PGDATABASE=postgres |
| export | PGUSER=postgres     |
| export | PGPASSWORD=postgres |

Поочередно в папках sport и security запустите:

psql <install.sql >install.log 2>&1

### 7.2 Сервера приложений

Скопируйте файлы конфигурации cas в папку /etc/cas/, Catalina в папку /opt/tomcat/conf/, скопируйте файлы context.xml, server.xml в папку /opt/tomcat/conf/, файл setenv.sh в папку /opt/tomcat/bin/ Во всех скопированных файлах скорректируйте ссылки на приложения. Во всех xml файлах скорректируйте настройки (имена серверов, параметры БД). Файл postgresql-42.2.8.jar необходимо скопировать в /opt/tomcat/lib/.

Скопируйте файлы sport.war, security.war и cas.war, файл public.war получается путем копирования smartsport.war. Файлы располагаются в папке /opt/tomcat/webapps/.

smartsports.war -> /opt/tomcat/webapps/sport.war

smartsport-security.war -> /opt/tomcat/webapps/security.war
cas.war -> /opt/tomcat/webapps/cas.war
smartsports.war -> /opt/tomcat/webapps/public.war

Скопируйте (при их наличии) контейнер КриптоПРО в папку /var/opt/cprocsp/keys/tomcat/. В файле /etc/cas/config/cas.properties скорректируйте название контейнера и пароль к нему.

Владельцем папок и всех файлов по путям /etc/cas/, /opt/tomcat/, /var/opt/cprocsp/keys/tomcat/ должен быть пользователь tomcat и группа tomcat.

chown -R tomcat:tomcat /etc/cas/ chown -R tomcat:tomcat /opt/tomcat/ chown -R tomcat:tomcat /var/opt/cprocsp/keys/tomcat/

Скопируйте SSL сертификат и закрытый ключ для открытого контура в папку /etc/ssl/ с именем sport.cer и sport.key. Для повышения безопасности, сгенерируйте в этой же папке файл dhparam:

openssl dhparam -out dhparams.pem 4096

В файле /etc/nginx/nginx.conf внесите следующую настройку:

client max body size 55M;

В этом же файле для открытого контура скорректируйте секции server (вместо sport используйте доменное имя) для редиректа на HTTPS подключение:

```
server {
```

```
listen *:80;
server_name sport;
return 301 https://$host$request_uri;
access_log /var/log/nginx/access.log;
```

}

Там же добавьте блок настроек для HTTPS подключения для открытого контура:

```
server {
    listen 443 ssl http2;
    listen [::]:443 ssl http2;
    ssl_certificate /etc/ssl/sport.cer;
    ssl_certificate_key /etc/ssl/sport.key;
    ssl_session_timeout 1d;
    ssl_session_cache shared:MozSSL:10m;
    ssl_session_tickets off;
    ssl_dhparam /etc/ssl/dhparams.pem;
    ssl_protocols TLSv1.2 TLSv1.3;
```

```
ssl ciphers ECDHE-ECDSA-AES128-GCM-SHA256:ECDHE-RSA-AES128-GCM-
SHA256:ECDHE-ECDSA-AES256-GCM-SHA384:ECDHE-RSA-AES256-GCM-
SHA384:ECDHE-ECDSA-CHACHA20-POLY1305:ECDHE-RSA-CHACHA20-POLY1305:DHE-
RSA-AES128-GCM-SHA256:DHE-RSA-AES256-GCM-SHA384;
    ssl prefer server ciphers off;
    add header Strict-Transport-Security "max-age=63072000" always;
    ssl stapling on;
    ssl stapling verify on;
     Для открытого контура в секции server добавьте:
location /public {
        proxy set header X-Forwarded-Host $host;
        proxy set header X-Real-IP $remote addr;
        proxy set header X-Forwarded-Server $host;
        proxy set header X-Forwarded-For $proxy add x forwarded for;
        proxy pass http://localhost:8080/public;
}
location /security {
        proxy set header X-Forwarded-Host $host;
        proxy set header X-Real-IP $remote addr;
        proxy_set_header X-Forwarded-Server $host;
        proxy set header X-Forwarded-For $proxy add x forwarded for;
        proxy pass http://localhost:8080/public;
}
       location /cas {
        proxy set header X-Forwarded-Host $host;
        proxy set header X-Real-IP $remote addr;
        proxy set header X-Forwarded-Server $host;
        proxy set header X-Forwarded-For $proxy add x forwarded for;
        proxy pass http://localhost:8080/cas;
}
     Для закрытого контура добавьте:
location /sport {
        proxy set header X-Forwarded-Host $host;
        proxy set header X-Real-IP $remote addr;
        proxy set header X-Forwarded-Server $host;
        proxy set header X-Forwarded-For $proxy add x forwarded for;
        proxy_pass http://localhost:8080/sport;
```

}

```
location /security {
    proxy_set_header X-Forwarded-Host $host;
    proxy_set_header X-Real-IP $remote_addr;
    proxy_set_header X-Forwarded-Server $host;
    proxy_set_header X-Forwarded-For $proxy_add_x_forwarded_for;
    proxy_pass http://localhost:8080/security;
}
location /cas {
    proxy_set_header X-Forwarded-Host $host;
    proxy_set_header X-Forwarded-Host $host;
    proxy_set_header X-Forwarded-Server $host;
    proxy_set_header X-Forwarded-Server $host;
    proxy_set_header X-Forwarded-Server $host;
    proxy_set_header X-Forwarded-For $proxy_add_x_forwarded_for;
    proxy_set_header X-Forwarded-For $proxy_add_x_forwarded_for;
    proxy_pass http://localhost:8080/cas;
}
```

Перезапустите сервера tomcat:

systemctl restart tomcat

## 7.3 Сервера файлового хранилища

СмартСпорт 2:0

Авторизируйте в панели управления на порту 9001 и создайте новый бакет «sport». Других настроек не требуется.

## 8 Установка обновления

Установка версии сводится к двум операциям: обновлению базы данных и обновлению приложений. Перед проведением обновления необходимо остановить сервера приложений:

systemctl stop tomcat

Обновление базы данных производится с помощью maven и утилиты liquibase. Для этого необходимо установить на машину OpenJDK и maven, а так же обеспечить доступ к открытым репозиториям, либо скопировать кеш .m2 в папку пользователя. Для установки обновления выполните в папке sport:

```
mvn -Dfile.encoding=UTF-8 -Dliquibase.username=sport -
Dliquibase.password=sport -
Dliquibase.url=jdbc:postgresql://localhost:5432/sport liqui
base:update
```

В папке security:

mvn -Dfile.encoding=UTF-8 -Dliquibase.username=security Dliquibase.password=security -

Dliquibase.url=jdbc:postgresql://localhost:5432/security liq uibase:update

В командах вместо localhost укажите адрес сервера базы данных.

Замените файлы sport.war и security.war, файл public.war получается путем копирования sport.war. Файл cas.war обновляется при необходимости и поставляется не со всеми версиями. Файлы располагаются в папке /opt/tomcat/webapps/.

Запустите сервера приложений:

systemctl start tomcat

## 9 Резервное копирование сервера баз данных

Данный документ предлагает базовую настройку резервного копирования базы данных. Более подробно о других вариантах настроек можно узнать из руководства по pgbackrest.

apt install pgbackrest

Сделайте пользователя postgres владельцем файла конфигурации

chown postgres:postgres /etc/pgbackrest.conf

Подключите сетевой диск или создайте папку /mnt/backup/.

Отредактируйте файл конфигурации pgbackrest (расположение /etc/pgbackrest.conf). Вставьте следующие параметры:

[global] repol-path=/mnt/backup/11 --место расположение бэкапов repol-retention-full=2 --количество хранящихся полных резервных копий repol-type=cifs --тип хранилища данных

[hms-delta] pg1-path=/var/lib/postgresql/11 --директория базы данных start-fast=y --параметр для быстрого чекпоинта

[global:archive-push] compress-level=3 --степень сжатия бэкапов

Теперь можно проинициализировать раздел, выполнив следующую команду от имени пользователя postgres

pgbackrest --stanza=otus --log-level-console=info stanzacreate

Далее настройте архивацию wal-файлов в конфиге postgres (/var/lib/postgresql/11/postgresql.conf)

archive mode = on

archive\_command = 'pgbackrest --stanza=otus archive-push %p'

Перезапустите сервер postgres, от имени postgres выполняем

pg\_ctl restart

Проверьте работу репозитария

```
pgbackrest --stanza=otus --log-level-console=info check
Ответ должен быть вида:
```

#### Инструкция по установке программного обеспечения

### Сделайте полную резервную копию

```
pgbackrest --stanza=otus --type=full --log-level-console=info backup
```

Проверьте успешности бэкапа и информацию о бэкапах

pgbackrest info

Пример ответа:

stanza: hms-delta

status: ok
cipher: none

db (current)

wal archive min/max (11-1):

0000001000024000000B3/00000010000024000000F4

full backup: 20200622-160812F

timestamp start/stop: 2020-06-22 16:08:12 / 2020-06-22

17:53:40

```
wal start/stop: 000000100000240000000EF /
```

00000001000024000000F4

database size: 111.8GB, backup size: 111.8GB

repository size: 22.9GB, repository backup size: 22.9GB

## Добавьте задание по расписанию в crontab:

00 03 \* \* 0 pgbackrest --type=full --stanza=hms-delta backup --loglevel-stderr=info &>/tmp/backup\_full.log 00 03 \* \* 1-6 pgbackrest --type=diff --stanza=hms\_delta backup --log-

level-stderr=info &>/tmp/backup\_diff.log

### 10 Аварийное восстановление

## 10.1 При скачивании файлов возникает ошибка

Наиболее вероятной причиной появления ошибок при попытке скачать файлы является остановка приложения minio на сервере файлового архива.

Проверьте работоспособность minio. Подключитесь к серверу файлового архива и выполните команду:

systemctl status minio

Если сервис не запущен – запустите его командой:

systemctl start minio

## 10.2 Не работает авторизация через ЕСИА

Наиболее вероятной причиной невозможности авторизаться через ЕСИА является истечение срока действия ключей, либо истечение срока лицензии на КриптоПро JCP.

Подключитесь под пользователем tomcat к серверу приложений (клиент должен поддерживать протокол X11), перейтите в папку /opt/jcp и выполните команду

./ControlPane.sh /u01/jdk-11.0.2

В пояившемся окне проверьте срок лицензии. Если лицензия истекла – нажмите New license и укажите новый лицензионный ключ.

Перейдите во вкладку Keys and certificates stores, откройте вкладку HDImageStore и проверьте срок действия ключа.

Если ключи устарели, получите новые и скопируйте контейнер с ними в папку /var/opt/cprocsp/keys/tomcat/. Затем отредактируйте файл /etc/cas/config/cas.properties, укажите наименование контейнера и пароль к нему

crypto-pro.jcp.alias=name

crypto-pro.jcp.password=password

Далее необходимо перезапустить сервер приложения:

systemctl restart tomcat

Открытый ключ необходимо добавить в панели управления (кабинете) ЕСИА.